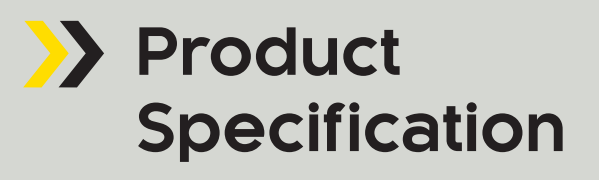

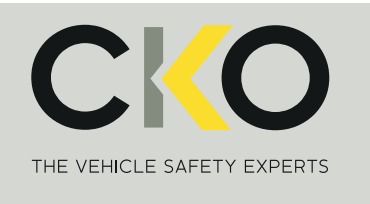

# CKO-MON-QUAD 7" Quad View Monitor

CKO-MON-QUAD

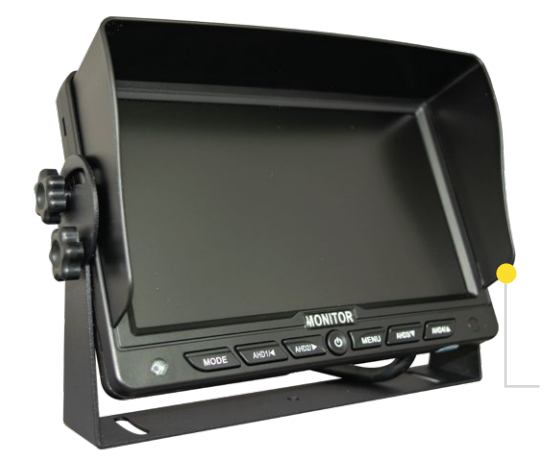

Screen Layout Options

## PRODUCT OVERVIEW

7" Quad View Monitor with 4 channel audio and video input with auto dimming function in low light conditions. Built-in speaker outputs the audio from the triggered camera. The monitor is compatible with D1 (CVBS) and AHD 720p / 1080p; can also operate with a mixture of formats. The monitor has various mounting options and features a 30 x 38mm Amps pattern on the rear to accommodate a wide range of mounts.

### Benefits

- 7" HD quality digital screen
- Built-in speaker (audio on all channels)
- Monitor powers cameras
- Shows up to 4 images on the screen at the same time
- Each input displayed on screen when triggered
- Button locking feature
- Auto dimming function in low light conditions

#### SPECIFICATIONS **Digital Panel** Compatible D1/AHD720/AHD1080 PAL/NTSC 25/30FPS 4 x 4 Pin aviation Aviation Inputs 4 Triggers **Trigger Wires** 1024 x 600 Resolution 500:1 **Contrast Ratio** 16:9 **Aspect Ratio** 400cd/m<sup>2</sup> Brightness U: 50° D:70° R/L 70°/70° **Viewing Angle** 12V / 24V **Operating Voltage** 12V **Camera Voltage** 179mm(W) 25mm(D) 120mm(H) Dimensions Adaptor Cable Length 235cm Various Mounting Horse shoe mount supplied with product. Also compatible with fan Options brackets

FOR MORE INFORMATION, CONTACT OUR SALES TEAM. T: 020 8863 8333 (OPT1) • E: sales@c-ko.co.uk • W: www.c-ko.co.uk

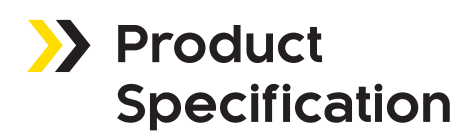

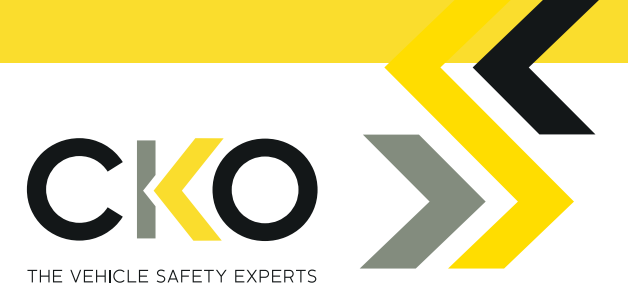

## 7" Quad View Monitor

## Product Buttons Diagram

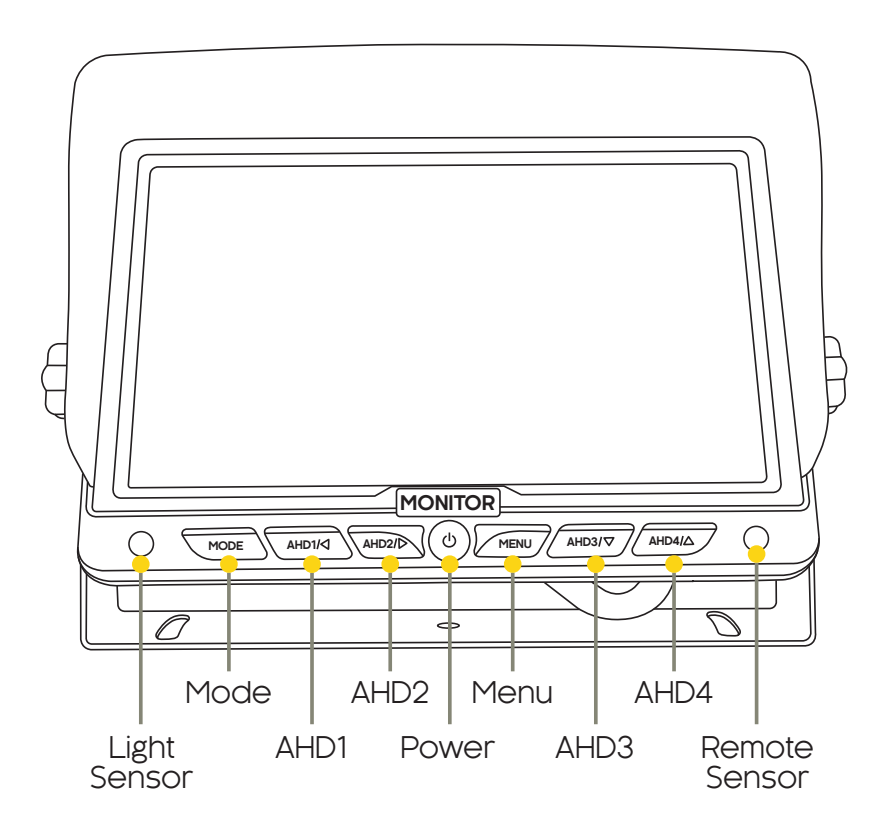

## Monitor Button Information

- Mode: Switches between the different views of cameras.
- AHD1: Switches to CAM1 this button can also be used as the left key within the menu.
- AHD2: Switches to CAM2 this button can also be used as the right key within the menu.
- Power: Used to turn monitor on and off.
- Menu: Used to Access the Menu Settings.
- AHD3: Switches to CAM3 this button can also be used as the down key within the menu.
- AHD4: Switches to CAM4 this button can also be used as the up key within the menu

By default, only Channels 1 to 3 are enabled on the monitor. To activate Channel 4:

- Go to Menu > CH ON/OFF > CAM4
- Set CAM4 to ON. This will enable the fourth camera input for use

# FOR MORE INFORMATION, CONTACT OUR SALES TEAM.

T: 020 8863 8333 (OPT1) • E: sales@c-ko.co.uk • W: www.c-ko.co.uk

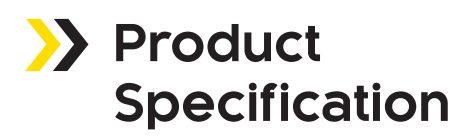

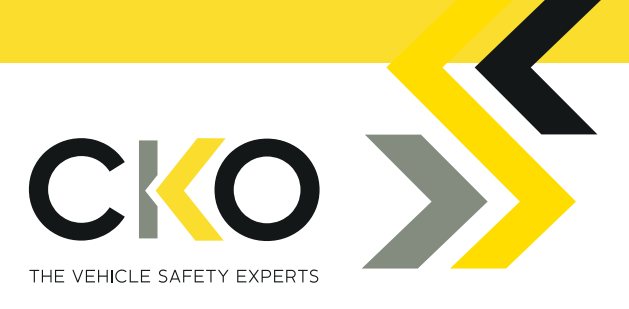

## 7" Quad View Monitor

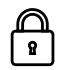

**Button Lock/Unlock Function:** To prevent accidental changes, press and hold the MENU button for 10 seconds to lock or unlock the monitor buttons.

**Multi-Input Display:** Each camera input is displayed on the screen when its trigger is activated. If multiple triggers are active simultaneously, the screen will automatically split to show all triggered cameras.

## >>> Wiring Information

- Red: Positive 12-24V
- Black: Ground

CAM 1, 2, 3 and 4 use Gx12-4 pin connectors for video input.

- Brown: CAM 1 Trigger
- Green: CAM 2 Trigger
- Blue: CAM 3 Trigger
- Grey: CAM 4 Trigger

## Remote Button Information

Remote Battery Type: CR2032

- Mode: Switched between different camera views
- Power: Turn monitor on or off
- Menu: Access menu settings
- Arrow Keys: Navigate the menu settings
- CH1: Switched to CAM1
- CH2: Switches to CAM2
- CH3: Switches to CAM3
- CH4: Switches to CAM4

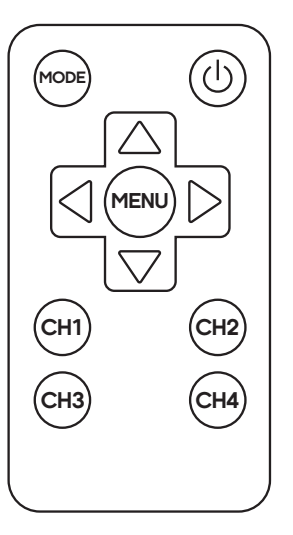

FOR MORE INFORMATION, CONTACT OUR SALES TEAM.

T: 020 8863 8333 (OPT1) • E: sales@c-ko.co.uk • W: www.c-ko.co.uk

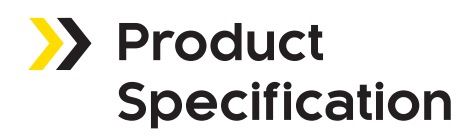

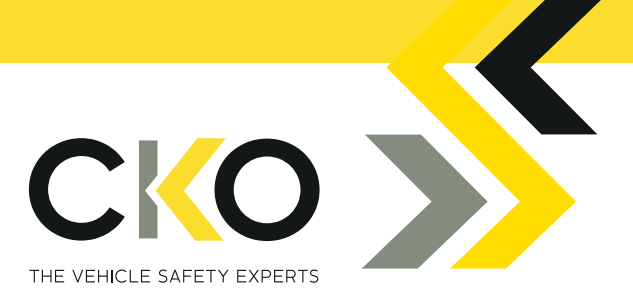

## 7" Quad View Monitor

## Menu Settings Overview

- **Picture:** Adjust image settings for each channel individually, including Brightness, Colour, Contrast, and Reset to defaults
- CH ON/OFF: Enable or disable specific channels so they are shown or hidden on the monitor display
- Audio ON/OFF: Turn audio on or off for each individual channel
- Audio Select: Choose which channel has audio priority when multiple channels are active
- Volume: Adjust the monitor's built-in speaker volume
- Rotate: Rotate the display image to suit installation orientation
- Blue Screen: Set to ON or OFF. When ON, a blue screen will display if a camera signal is not detected
- Language: Change the on-screen display language
- Auto Cycle: Enable or disable automatic switching between camera views
- Auto Dim: Enable or disable automatic brightness adjustment based on lighting conditions
- Guide Lines: Enable on-screen guide lines for each channel individually, useful for reversing
- Mirror Flip: Mirror the image for each channel independently as needed
- Default Settings: Restore all settings to factory defaults